## Windows Live メール 設定変更方法

### 1. Windows Live メール を起動します

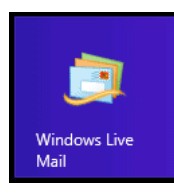

### 2. アカウントのプロパティを開きます

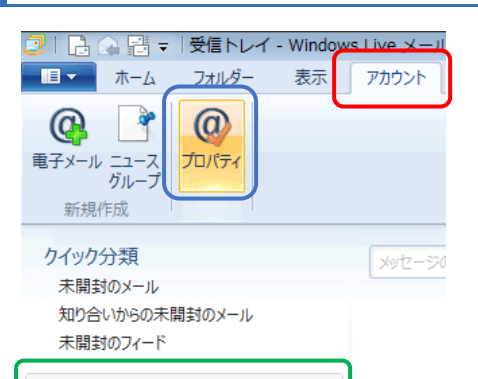

test@domain.jp 受信トレイ 下書き 送信済みアイテム

送信府のアイナム 迷惑メール ごみ箱

メニューバーの**[アカウント]**をクリックし、 確認する**アカウントを選択**し**[プロパティ**]を クリックします。

# 3. サーバー設定を確認します

| 🚛 test@hamada-inc.co.jp プロパティ 🛛 🔀      |
|----------------------------------------|
| 全般 サーバー たキュリティ 詳細設定                    |
| サーバー情報                                 |
| 受信メール サーバーの種類(M) POP3                  |
| 受信メール (POP3)(I): mail.domain.jp        |
| 送信メール (SMTP)(U): mail.domain.jp        |
| 受信メール サーバー                             |
| ユーザー名(A): test@domain.jp               |
| パスワード(D):                              |
|                                        |
| ◎ クリア テキスト認証を使用してログオンする(C)             |
| ◎ セキュリティで保護されたパスワード認証でログオンする(S)        |
| ○ 認証された POP (APOP) を使用してログオンする(P)      |
| 送信メール サーバー<br>「「」このサーバーは認証が必要(V) 設定(E) |
| OK         キャンセル         道用(A)         |

**[サーバー**] タブをクリックし、以下の設定が 施されているかを確認します

#### 送受信サーバー名

「mail.**ドメイン名**」が入力されているかを確認 してください。 例) mail.domein.jp

ユーザー名

ユーザー名にはいくつかのパターンがあります ので、アカウントごとに設定が異なります。 ご注意ください。

パターン1 ユーザー名@ドメイン名の場合

例) test@domain.jp このパターンはそのまま利用可能です。

パターン 2 ユーザー名%ドメイン名の場合

例) test%domain.jp このパターンはそのまま利用可能です。

パターン 3 ユーザー名の後に「@ドメイン名」や 「%ドメイン名」が入っていない場合

例) test

このパターンの場合は、そのままご利用いただ くことはできません。ユーザー名のあとに "@ドメイン名"を追加してください。

### ~注意~

ご利用いただいているメールアカウントには、 メールアドレスとユーザー名が一致しないメー ルアカウントがありますのでご注意ください。

例) アドレス:test@domein.jp ユーザー名:user123

### Windows Live メール 設定変更方法 送信メールサーバー認証設定 5. プロパティを閉じる このサーバーは認証が必要(V)にチェックを入れ [OK]をクリックしてプロパティを閉じます。 てください。 以上で確認作業は完了です。 ※チェックが入っていなかった場合は、チェッ 送受信ができるかを確認してください。 クを入れた後、[設定(E)]をクリックして ※送受信ができない場合ははじめからやり直し 「受信メールサーバーを同じ設定を使用する てください。 (U)」が選択されているかを確認してください。 送信メール サーバー × ログオン情報 ● 受信メール サーバーと同じ設定を使用する(U) ) 次のアカウントとバスワードでロクオンする(0) パスワード(P): ✓ パスワードを保存する(W) セキュリティで保護されたパスワード認証でログオンする(S) OK キャンセル [OK]をクリックして閉じます。

| Ltest@hamada-inc.co.ip プロパティ             |
|------------------------------------------|
| 全般 サーバー セキュリティ 詳細設定                      |
| サーバーのポート番号                               |
| 送信メール (SMTP)(O): 587 既定値を使用(U)           |
| □ このサーバーはセキュリティで保護された接続 (SSL) が必要(Q)     |
| 受信メール (POP3)(I): 110                     |
| □このサーバーはセキュリティで保護された接続 (SSL) が必要(C)      |
| サーバーのタイムアウト(T) 長い 1分                     |
| 送信 次のサイズよりメッセージが大きい場合は分割する(B) 60 (KB) KB |
| 配信<br>マサーバーにメッセージのコピーを置く(L)              |
| ✓ サーバーから削除する(R)     14                   |
| □[ごみ箱]を空にしたら、サーバーから削除(M)                 |
| OK キャンセル 適用(A)                           |
| <mark>[詳細設定</mark> ]タブをクリックし、以下の設定       |
| 「されていろかを確認します                            |

4. 詳細設定を確認します

送信サーバーポート番号

[送信メール(SMTP)(O)]の番号に「**587**」が入力 されているかを確認してください。